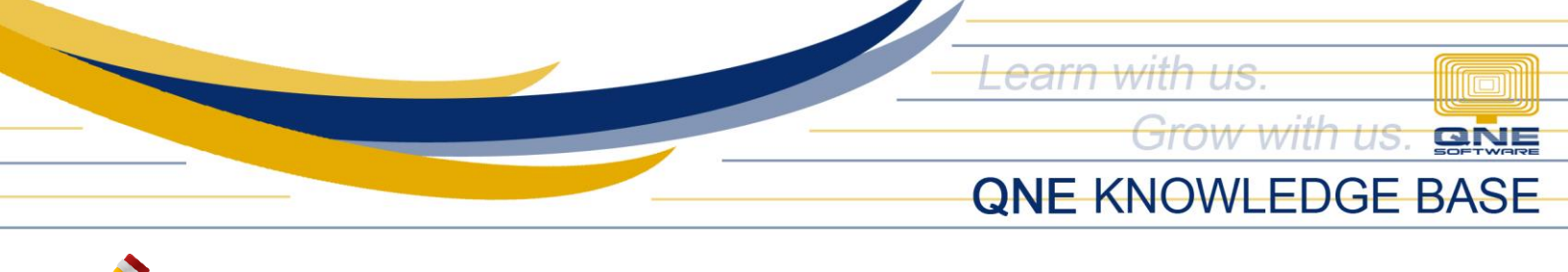

# How to Perform System Update in Server

#### **Procedure:**

**STEP 1:** Browse to the folder where you have saved the System Updater and double-click the Setup file (e.g. *Setup\_2021.1.0.2\_Recompiled 5.exe*).

Note: If you don't have the Updater yet for the latest version, please request from us.

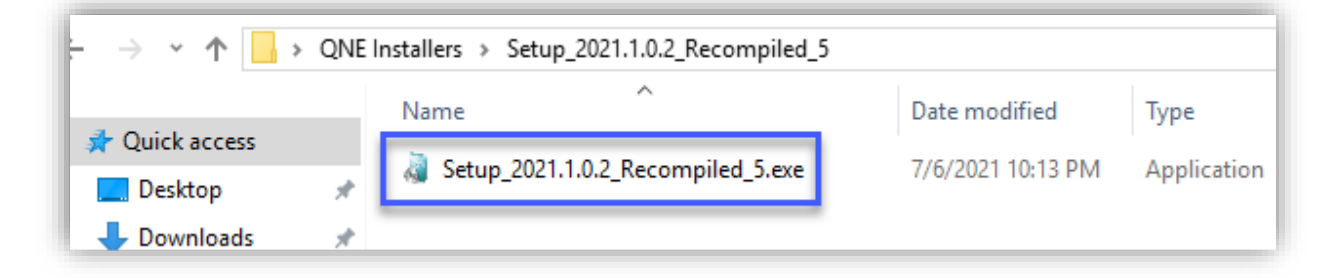

QNE Setup will prompt > Click **OK**.

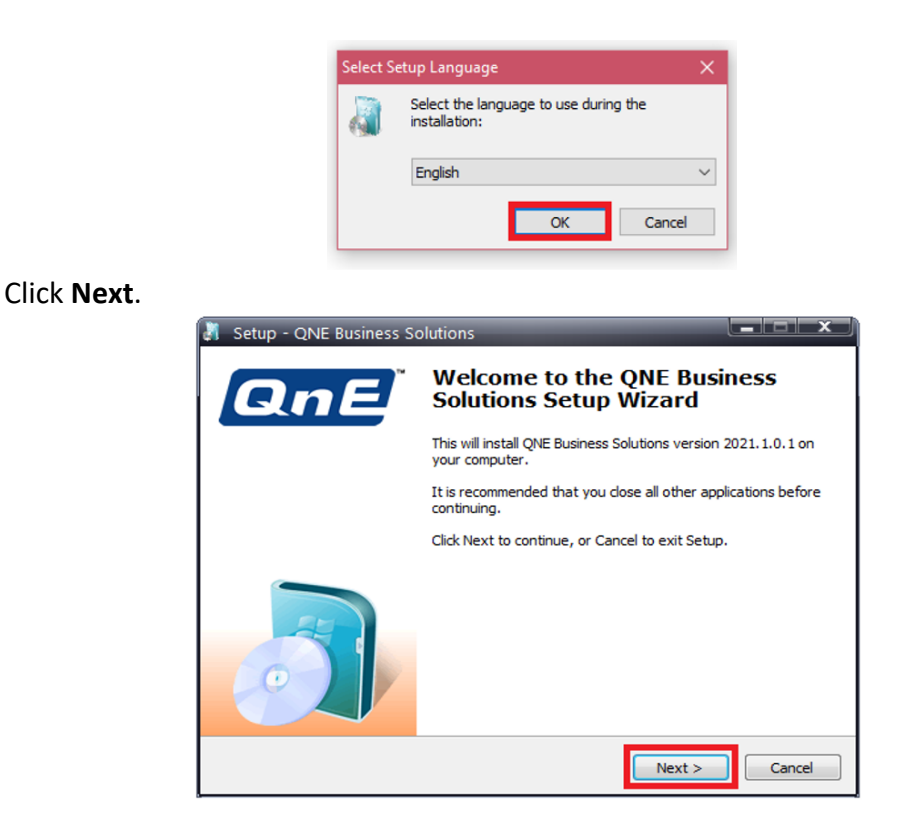

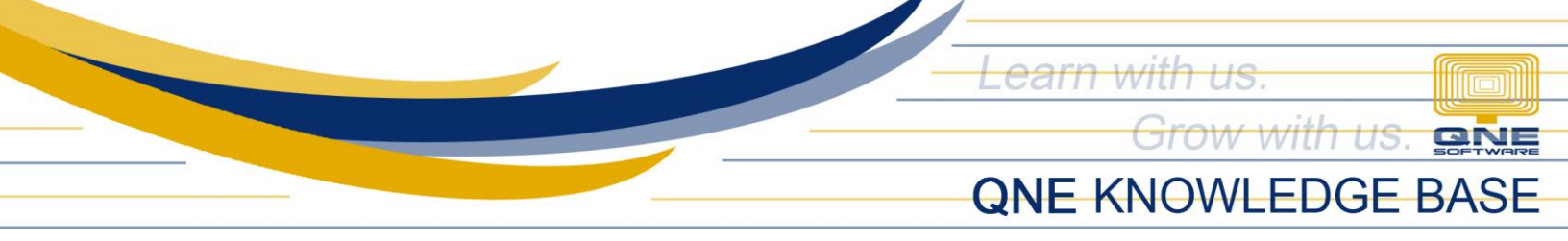

Choose I accept the agreement > Click Next.

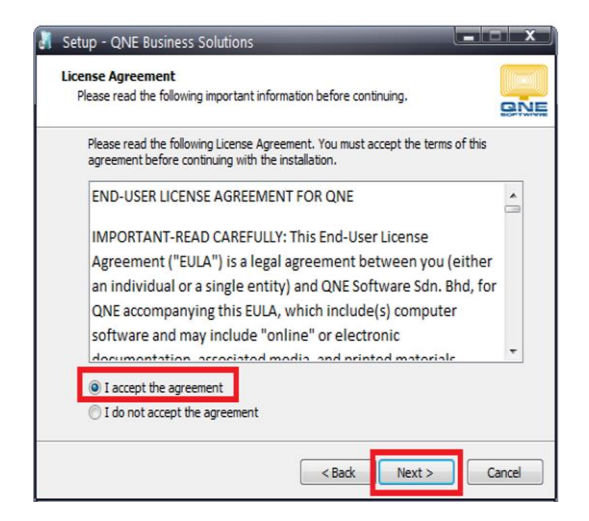

By default, the update will be installed in the following folder. If your QNE system has been installed in a different folder, click the Browse button and select the folder.

Click Next.

| Setup - QNE Business Solutions                                                    |        |
|-----------------------------------------------------------------------------------|--------|
| Select Destination Location<br>Where should QNE Business Solutions be installed?  |        |
| Setup will install QNE Business Solutions into the following folder.              |        |
| To continue, click Next. If you would like to select a different folder, click Br | rowse. |
| C:\QNE Business Solutions                                                         | Browse |
| At least 152.8 MB of free disk space is required.                                 |        |
| < Back Next >                                                                     | Cancel |

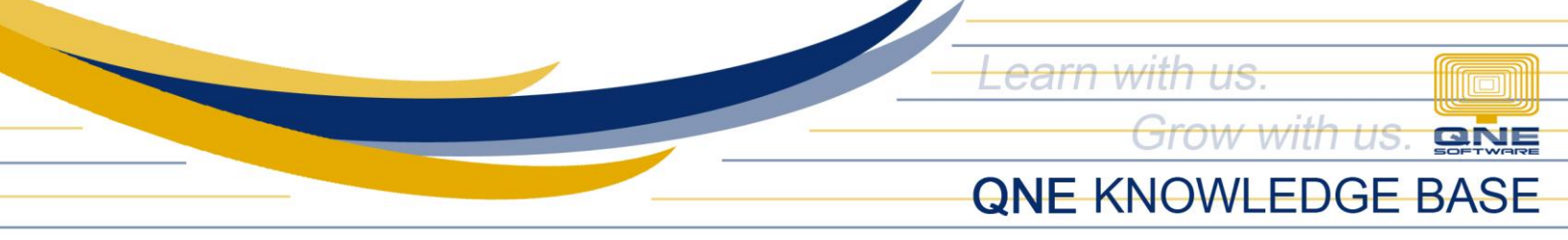

Tick QNE Business Solutions only and click Next.

| Setup - QNE Business Solutions                                                                                            |             |
|----------------------------------------------------------------------------------------------------|-------------|
| Select Components<br>Which components should be installed?                                                                | ene         |
| Select the components you want to install; dear the components you do install. Click Next when you are ready to continue. | not want to |
| Full installation                                                                                                    | -           |
| QNE Business Solutions                                                                                                    | 634.8 MB    |
| Current selection requires at least 785.2 MB of disk space.                                                               |             |
| < Back Next >                                                                                                    | Cancel      |

#### Click Next.

| Setup - QNE Business Solutions                                                |                |
|-------------------------------------------------------------------------------|----------------|
| Select Start Menu Folder<br>Where should Setup place the program's shortcuts? | SNE            |
| Setup will create the program's shortcuts in the following Start              | t Menu folder. |
| To continue, click Next. If you would like to select a different folder, clic | k Browse.      |
| QNE Business Solutions                                                        | Browse         |
| Don't create a Start Menu folder                                              |                |
| < Back Next >                                                                 | Cancel         |

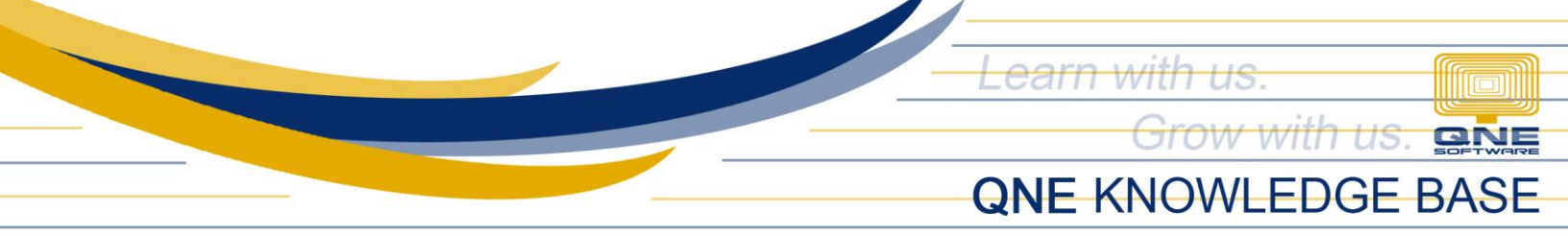

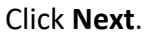

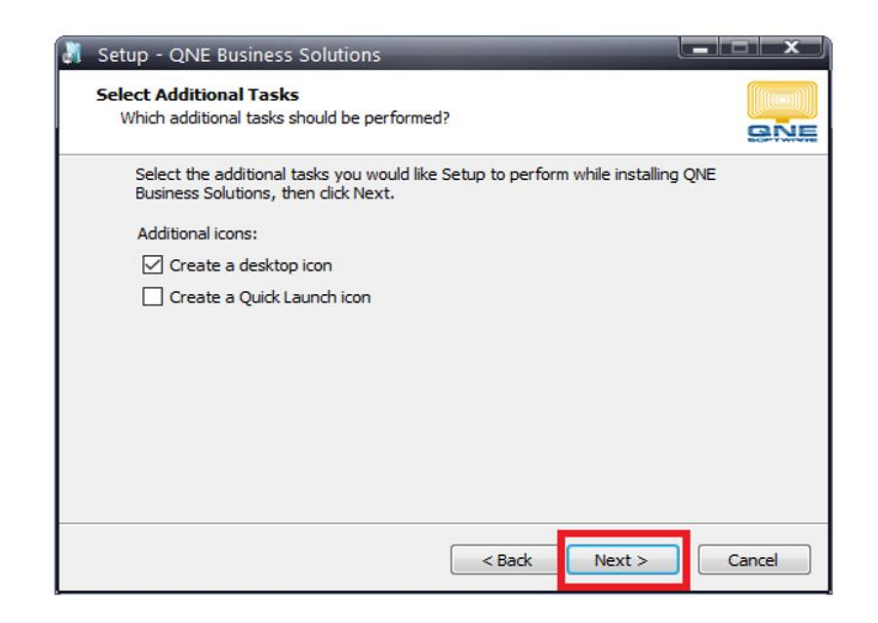

### Click Install.

| Ready to Install<br>Setup is now ready to begin installing QN      | NE Business Solutions on your computer.      |    |
|--------------------------------------------------------------------|----------------------------------------------|----|
| Click Install to continue with the install<br>change any settings. | ation, or dick Back if you want to review or |    |
| Install dependencies:<br>.NET Framework 4.7.2                      |                                              | ~  |
| Destination location:<br>C:\QNE Business Solutions                 |                                              |    |
| Start Menu folder:<br>QNE Business Solutions                       |                                              |    |
| Additional tasks:<br>Additional icons:<br>Create a desktop icon    |                                              |    |
| 4                                                                  |                                              | F. |
|                                                                    |                                              |    |

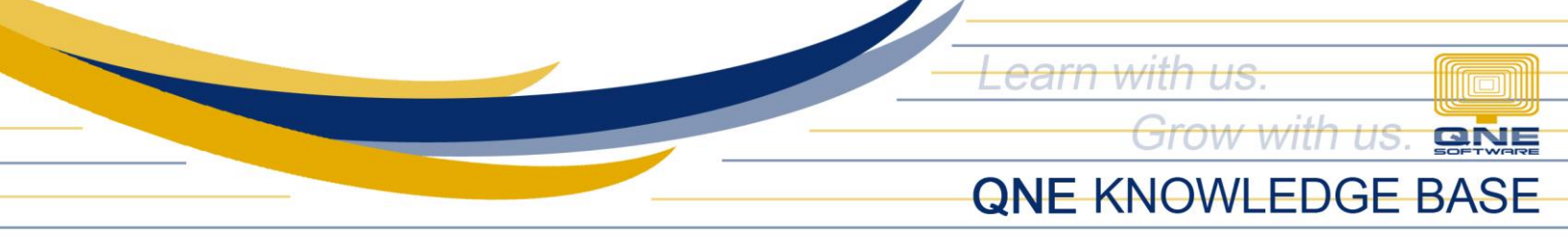

## Once completed > Click Finish.

| 🗿 Setup - QNE Business S | olutions                                                                                                    |
|--------------------------|----------------------------------------------------------------------------------------------------|
| QnE                      | Completing the QNE Business<br>Solutions Setup Wizard                                                                                          |
|                          | Setup has finished installing QNE Business Solutions on your<br>computer. The application may be launched by selecting the<br>installed icons. |
|                          | Click Finish to exit Setup.                                                                                                    |
|                          | Launch QNE Business Solutions                                                                                                    |
|                          |                                                                                                    |
|                          | Finish                                                                                                    |

### STEP 2: Database Upgrade (one database at a time)

Before proceeding with the Database upgrade:

- 1. All Users must be logged out of QNE system.
- 2. Check System Build and it must be the same as your updater .exe file (e.g. 2021.1.0.2).

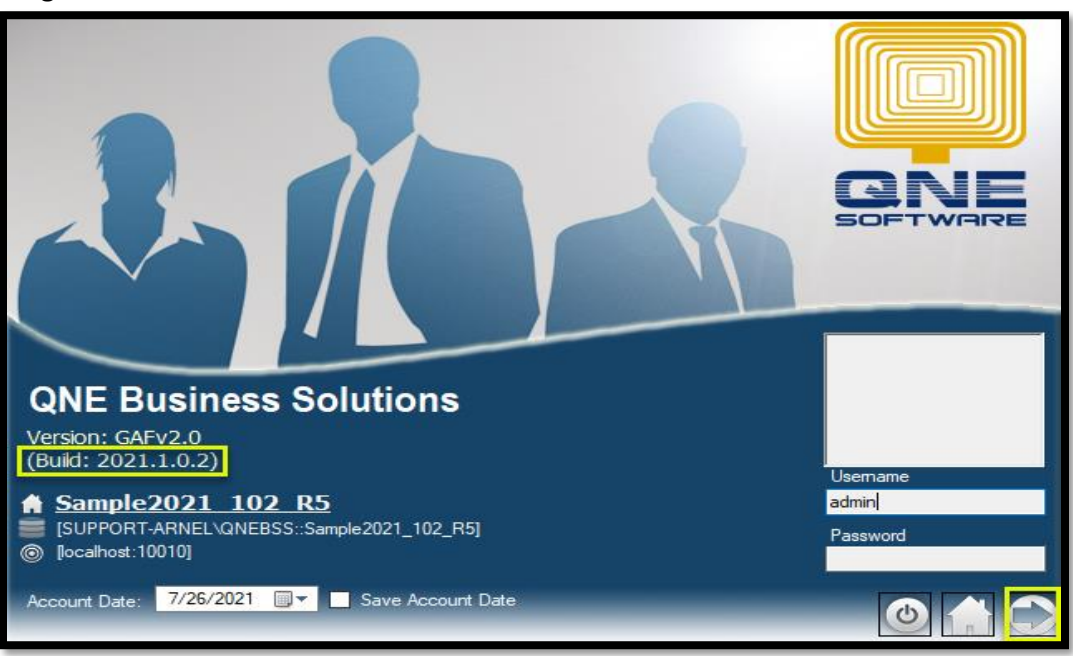

Log in to the database.

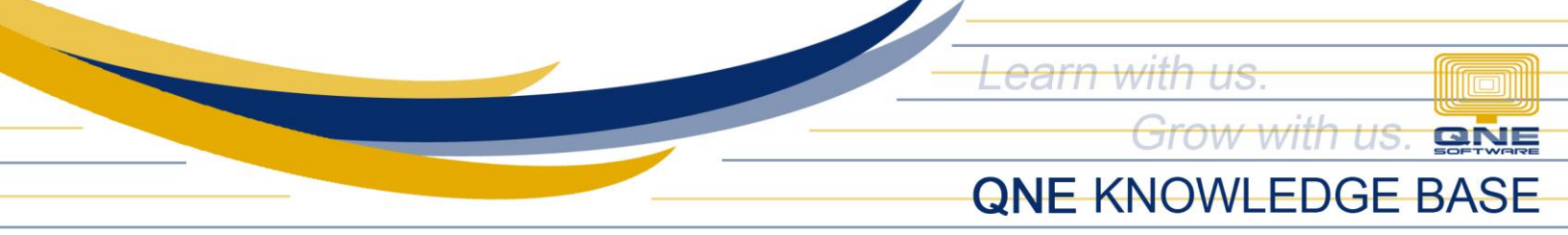

Database Upgrade will prompt, Click **Backup Now** (recommended). If your database(s) is <u>hosted on QNE Cloud</u>, skip the backup and click **Upgrade**.

|                                     | 2 Database Upgrade                                                                                                    |        |
|-------------------------------------|----------------------------------------------------------------------------------------------------|--------|
|                                     | Database upgrade is required.<br>It is advisable to backup your database before upgrade to latest version. Click the<br>following buttons to:<br>1) 'Backup Now' - backup database. |        |
| QNE Bus                             | <ol> <li>Upgrade' - upgrade database to latest version.</li> <li>"Ignore' - Proceed without upgrading database.</li> </ol>                                                          |        |
| Version: GAFv2.<br>(Build: 2021.1.0 | Backup Now Upgrade Ignore                                                                                                    | ame    |
| SUPPORT04\QN<br>⊚ [localhost:10010] | EBSS::LSL] Par                                                                                                    | ssword |
| Account Date: 4/20                  | 0/2021 □ Save Account Date                                                                                                    |        |

In the Database Backup Wizard, click Next.

| 📵 Database Backup |                     | – – ×                                                                         |
|-------------------|---------------------|-------------------------------------------------------------------------------|
|                   | Welcome             | e to the database backup wizard                                               |
|                   | Connect to the data | atabase you want to backup                                                    |
|                   | Server Name         | SUPPORT04\QNEBSS ~                                                            |
|                   | Authenticatio       | tion                                                                          |
|                   | System Au           | Authentication OWindows Authentication OSQL Authentication                    |
|                   | User ID             | SA Password *******                                                           |
|                   | Database            | LSL                                                                           |
|                   | Connection String   | Data Source=SUPPORT04\QNEBSS;Initial Catalog=LSL;Integrated Security=F $\neg$ |
|                   |                     |                                                                               |
|                   |                     |                                                                               |
|                   |                     |                                                                               |
|                   |                     |                                                                               |
|                   |                     |                                                                               |
|                   |                     |                                                                               |
|                   | To continue, dick N | Next                                                                          |
|                   |                     | < Back Next > Close                                                           |

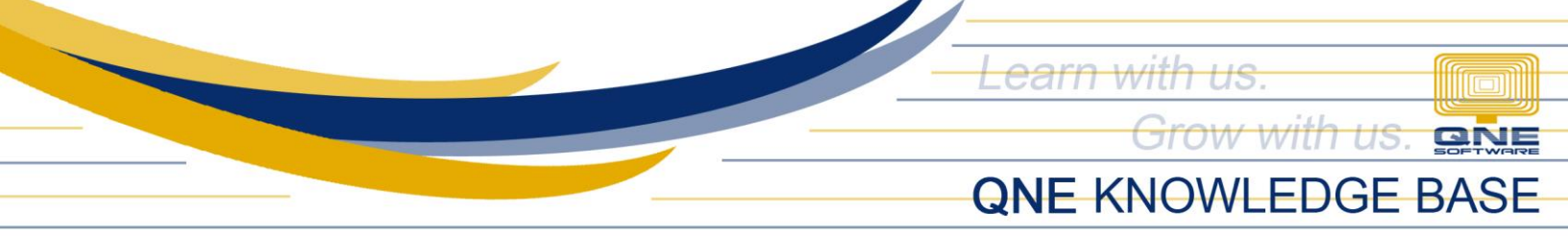

Type the folder path or browse to the folder where you want to save the backup, click **Backup**.

| 🕕 Database Backup |                                          |                                    |                  | _             |                | $\times$ |
|-------------------|------------------------------------------|------------------------------------|------------------|---------------|----------------|----------|
|                   | Ready to                                 | backup                             |                  |               |                |          |
|                   | All connections will be<br>your changes. | disconnected during the backup pro | cess. Please mak | e sure you ha | ve saved all o | of       |
|                   | Backup Destina                           | tion                               |                  |               |                |          |
|                   | Backup Folder                            | C:\QnEBackup                       |                  |               |                |          |
|                   | Filename                                 | LSL_202104201250                   |                  |               |                |          |
|                   | ^ Protection                             |                                    |                  |               |                |          |
|                   | Password                                 |                                    |                  |               |                |          |
|                   | Confirm Password                         |                                    |                  |               |                |          |
|                   |                                          |                                    |                  |               |                |          |
|                   |                                          |                                    |                  |               |                |          |
|                   |                                          |                                    |                  |               |                |          |
|                   |                                          |                                    |                  |               |                |          |
|                   |                                          |                                    |                  |               |                |          |
|                   |                                          |                                    |                  |               |                |          |
|                   |                                          |                                    |                  |               |                |          |
|                   |                                          |                                    |                  |               |                |          |
|                   | To backup the databa                     | ase, click Backup                  |                  |               |                |          |
|                   |                                          |                                    | < Back           | Backup        | Clos           | se       |

Once database backup is done, proceed with the **Upgrade**.

|                                                             | 2 Database Upgrade                                                                                                    |       |
|-------------------------------------------------------------|----------------------------------------------------------------------------------------------------|-------|
| QNE Bus                                                     | Database upgrade is required.<br>It is advisable to backup your database before upgrade to latest version. Click the<br>following buttons to:<br>1) 'Backup Now' - backup database.<br>2) 'Upgrade' - upgrade database to latest version.<br>3) 'Ignore' - Proceed without upgrading database. |       |
| Version: GAFv2.<br>(Build: 2021.1.0                         | Backup Now Upgrade Ignore                                                                                                    | ame   |
| <ul> <li>[SUPPORT04\QN</li> <li>[ocalhost:10010]</li> </ul> | IEBSS::LSL] Pas                                                                                                    | sword |
| Account Date: 4/2                                           | 0/2021 Save Account Date                                                                                                    |       |

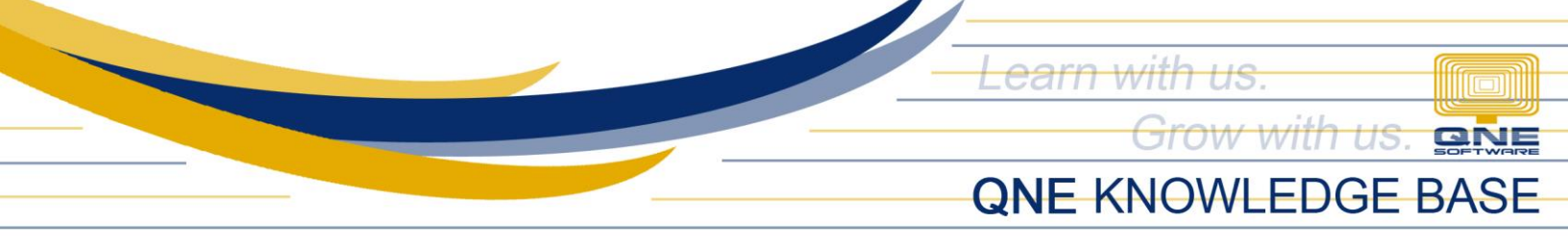

Once database upgrade is finished, it will proceed with logging you in to the database.

Database version must be the same with Build version.

| 🚆 🕯 × 🙆 🔹                 |                               |                     | QNE Business Solutions        |                                 | <u>[2</u>    |     |           | Х       |
|---------------------------|-------------------------------|---------------------|-------------------------------|---------------------------------|--------------|-----|-----------|---------|
| File View Tools           | Inquiry Maintenand            | e                   |                               |                                 |              |     |           |         |
| 8                         |                               |                     |                               |                                 |              |     |           |         |
| Navigation Reports Bas    | ic Default Window<br>V List V | Panels Font         |                               |                                 |              |     |           |         |
| Navigation Ap             | pearance Windows              | Actions             |                               |                                 |              |     |           | /       |
| Navigation 📑 🗄 🗙          |                               |                     |                               |                                 |              |     |           |         |
| Dashboard                 |                               |                     |                               |                                 |              |     |           |         |
| uiii Overview             |                               |                     |                               |                                 |              |     |           |         |
| 😬 Dashboard               |                               |                     | 🕘 SO                          | FTWF                            | <b>J</b>     |     |           |         |
| 🕌 General Ledger          |                               |                     |                               |                                 |              |     |           |         |
| â 🚑 ···                   |                               |                     |                               |                                 |              |     |           |         |
| User: ADMIN [Server: SUPP | ORT-ARNEL\QNEBSS(11.0         | 0.7001)] [Database: | Sample2021_102_R5(2021.1.0.2) | 🗓 Draft(s) Current Working Date | ; 07/26/2021 | • Q | LS: Conne | cted .: |

### **NOTE:**

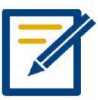

Should you need further assistance on this please send us an email to <a href="mailto:support@qne.com.ph">support@qne.com.ph</a> or you may log a ticket via <a href="mailto:qne.supportph.freshdesk.com">qne.support@qne.com.ph</a> or you may log a ticket via <a href="mailto:qne.support@qne.support@qne.suppo